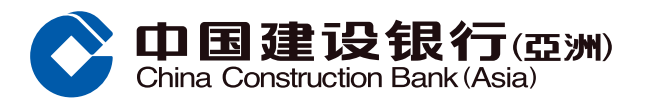

| Online Personal Bank/dsia         Home       Account       Transfer & Remit       Investment       Credit Cards       Loans       Insurance       Lifestyle         Mome       Account       Transfer & Remit       Investment       Corporate Action       Securities Trading       Order Placement         Open an Investment Account       Securities       eIPO       Funds       Gold         Securities Trading Account       Securities Trading       Order Status / History       Application Status       Mutual Fund Subscription         Mutual Fund Investment       Contribution History       Switch       Switch       Switch         Account       Onthistory       Apply Regular Investment Plan       More+       More+                                                                               |                  | Personal Customers                                                                                                    |                                                                                                    |                                           | 简体 / 繁體 Frequently Ask                                                                                                    | ced Questions 🔅 Setting 🕴 Log | put          |
|----------------------------------------------------------------------------------------------------|------------------|----------------------------------------------------------------------------------------------------|----------------------------------------------------------------------------------------------------|-------------------------------------------|----------------------------------------------------------------------------------------------------|-------------------------------|--------------|
| Recently Used         eIPO Center         Monthly Investment         Corporate Action         Securities Trading         Order Placement           Open an Investment Account         Securities         eIPO         Funds         Gold           Securities Trading Account         Securities Trading         eIPO Center         Fund Horizon         Gold Trading           Securities Trading Account         Securities Trading         eIPO Center         Fund Horizon         Gold Trading           Structured Deposit (FX Linked Deposit) Account         Order Status / History         Application Status         Mutual Fund Subscription         Redeem           Mutual Fund Investment Account         Contribution History         Switch         Switch         Apply Regular Investment Plan More+ |                  | 中国建设银行<br>China Construction Bank(A<br>Home Account)                                                                                                    | J(亞洲) Online Pe<br>unt Transfer & Remit                                                                                                    | rsonal Banking                            | Cards Loans II                                                                                                    | nsurance Lifestyle            |              |
| More+ More+                                                                                                    |                  | Recently Used<br>Open an Investment Account<br>Securities Trading Account<br>Structured Deposit (FX Linked<br>Deposit) Account<br>Mutual Fund Investment<br>Account | eIPO Center Monthly Invest<br>Securities<br>Securities Trading<br>Monthly Investment Plan<br>Order Status / History<br>Transaction History<br>Contribution History | elPO<br>elPO Center<br>Application Status | Securities Trading         Order           Funds         Fund Horizon           Mutual Fund Subscription         Redeem           Switch         Switch           Apply Regular Investment Plan | Gold Gold Trading             | ► Cha<br>Bac |
| FX Linked Deposit         Foreign Exchange         FX Margin         More Investment Products         More Services           ustomize                                                                                                    | ustomize<br>Home | FX Linked Deposit                                                                                                    | More+<br>Foreign Exchange                                                                                                    | FX Margin                                 | More Investment Products                                                                                                    | More Services                 |              |

**Step2** Select and enter Security Code or SMS One-Time Password, and click "Confirm".

|                        | >> frivestment > Securities > Monthly Investment Plan                                                                                                    |         |
|------------------------|----------------------------------------------------------------------------------------------------|---------|
|                        | Securities Monthly Investment Plan                                                                                                    |         |
| Securities             | Security Code Verification                                                                                                    |         |
| Securities Trading     | Please select a verification method:                                                                                                    |         |
| Monthly Investment     | Security Token                                                                                                    |         |
| Order Status / History | Security Code:                                                                                                    |         |
| Transaction History    |                                                                                                    |         |
| Contribution History   | ⊖ SMS                                                                                                    | <b></b> |
| Corporate Action       | A 6-digit One-Time Password has been sent to your registered mobile phone via SMS                                                                                                    |         |
| Stock Watch            | Please enter the password before accessing Online Securities Trading Services.                                                                                                    |         |
| Portfolio              |                                                                                                    |         |
| Margin Account Details |                                                                                                    |         |
| Margin Fund Transfer   |                                                                                                    |         |
| HK Securities Tradin   |                                                                                                    |         |
| Recently Used          |                                                                                                    |         |
| Monthly Investment     |                                                                                                    |         |
|                        | Notes:<br>1. Please note that OTP will only be sent to your mobile phone number in our record, even if you have activated the SMS forwarding service provided by your<br>telecommunication service provider in respect of that mobile phone number. |         |
|                        | Cancel                                                                                                    |         |

1

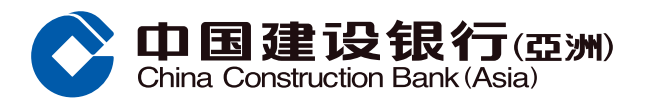

#### **Apply for Securities Monthly Investment Plan**

**Step3** Select Trading Account, and click "Apply Securities Monthly Investment Plan".

| >>              | 🏫 Investment > Secur | ities > Monthly Investme | nt Plan                  |                            |        |
|-----------------|----------------------|--------------------------|--------------------------|----------------------------|--------|
| -               | Securities Mon       | thly Investment F        | Plan                     |                            |        |
| es              |                      | 0000000000               |                          |                            |        |
| s Trading       | Training recount     | 0000000000               |                          |                            |        |
| nvestment       | Stock Code           | Stock Name               | Effective Date (YYYY/MM) | Monthly Contribution (HKD) | Status |
| tue / History   | No Record            |                          |                          |                            |        |
| atus / Thistory |                      |                          | 0                        |                            |        |
| In History      |                      |                          | Apply Securities Monthl  | y Investment Plan          |        |
| n History       |                      |                          |                          |                            |        |
| e Action        |                      |                          |                          |                            |        |
| ch l            |                      |                          |                          |                            |        |
|                 |                      |                          |                          |                            |        |
| ount Details    |                      |                          |                          |                            |        |
| nd Transfer     |                      |                          |                          |                            |        |
| ities Tradin    |                      |                          |                          |                            |        |
| y Used          |                      |                          |                          |                            |        |
| nvestment       |                      |                          |                          |                            |        |

**Step4** Select Stock Code and Name, Monthly Contribution, and click "Next".

| ×                      | h Investment > Securities > Monthly Inv | estment Plan                |   |         |
|------------------------|-----------------------------------------|-----------------------------|---|---------|
|                        | Securities Monthly Investme             | ent Plan Setup              |   |         |
| Securities             |                                         |                             |   |         |
| Securities Trading     | Application > (2) Confirm               | ation > (3) Acknowledgement |   |         |
| Monthly Investment     |                                         |                             |   |         |
| Order Status / History | Trading Account                         | 0000000000                  |   |         |
| Transaction History    | Settlement Account                      | 000012345678                |   |         |
| Contribution History   | Stock Code & Name                       | Please Select               |   |         |
| Corporate Action       | Stock Code & Name                       |                             |   | <b></b> |
| Stock Watch            | Monthly Contribution (HKD)              | Please Select               | ~ |         |
| Portfolio              | Effective Date (YYYY/MM)                | 2020/11                     |   |         |
| Margin Account Details |                                         |                             |   |         |
| Margin Fund Transfer   |                                         |                             |   |         |
| HK Securities Tradin   |                                         | Next                        |   |         |
| Recently Used          |                                         |                             |   |         |
| Monthly Investment     |                                         |                             |   |         |
|                        |                                         |                             |   |         |
|                        |                                         |                             |   |         |

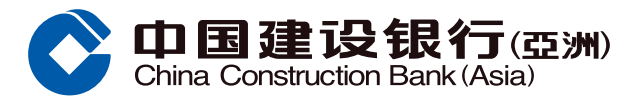

## Apply for Securities Monthly Investment Plan

**Step5** Verify the information, read and agree the terms and conditions and tick the box, then click "Confirm".

| 1                      | Securities Monthly Investment Plan Setup                                                                                                    |  |
|------------------------|----------------------------------------------------------------------------------------------------|--|
| Securities             |                                                                                                    |  |
| Securities Trading     |                                                                                                    |  |
| Monthly Investment     |                                                                                                    |  |
| Order Status / History | Trading Account 00000000000                                                                                                    |  |
| Transaction History    | Settlement Account 000012345678                                                                                                    |  |
| Contribution History   | Stock Code & Name 00000 ABC                                                                                                    |  |
| Corporate Action       | Monthly Contribution (HKD) 1 000                                                                                                    |  |
| Stock Watch            |                                                                                                    |  |
| Portfolio              | Effective Date (YYYY/MM) 2020/11                                                                                                    |  |
| Margin Account Det     | Handling Fee (HKD) Flat HKD50(inclusive of brokerage fee, stamp duty, transaction levy and trading fee)                                                                                                    |  |
| Margin Fund Transfer   | Email Address abc123@xxx.xxx                                                                                                    |  |
| HK Securities Tradin   | Mobile No. 852 987X XXXX                                                                                                    |  |
| Recently Used          |                                                                                                    |  |
| Monthly Investment     | Risk of Securities Trading         The prices of securities fluctuate, sometimes dramatically. The price of a security may move up or down, and may become valueless. It is as likely that losses will be incurred rather than profit made as a result of buying and selling securities.         Important Notes:         1. To set up the Securities Monthly Investment Plan (the "SMIP"), you are required to hold a valid Securities Cash Trading Account with the Bank. The registration name (s) of designated Selliment Account must be the same as hal/those of the Securities Cash Trading Account.         2. The SMIP is subject to, among others, the Bank's current "Securities Monthly Investment Plan Terms and Conditions". Unless otherwise specified herein, the defined terms in this document shall have the meaning prescribed to it under the Securities Monthly Investment Plan Terms and Conditions.         3. Upon successful activation of yoor SMIP, unless otherwise specified, you are required to make available to the Bank is sufficient cleared funds in your designed settlement account for each of the Monthly Contribution(s) 2 days before the Execution Date of each month (if such specified day is not a trading day), the Monthly Contribution(s) ander each of your Plan on your behalf during trading hours on the 10th of each calendar month (if tis not a trading day) (Execution Date").         5. If you wish to terminate or alter your instructions under the SMIP, please place your instruction with the Bank will not execute any of your purchase instruction with the transaction is not completed.         7. If any part of Monthly Contribution(s) cannot be held by the Bank from your Settlement Account on a Hold Fund Date, the fash will not execute any of your purchase instruction with the transaction is not completed. </th <th></th> |  |

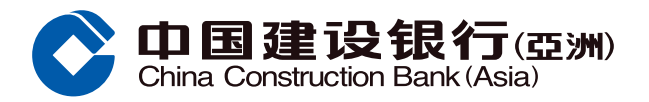

#### **Apply for Securities Monthly Investment Plan**

**Step6** After clicking "Confirm", the page will show that your instruction has been accepted. Click "Back" to return to Securities Monthly Investment Plan homepage.

| >>                                    | Investment > Securities > Monthly Investme | ent Plan                                                                             |
|---------------------------------------|--------------------------------------------|--------------------------------------------------------------------------------------|
|                                       | Securities Monthly Investment              | Plan Setup                                                                           |
| Securities                            | (1) Application > (2) Confirmation         | > 3 Acknowledgement                                                                  |
| Securities Trading                    |                                            |                                                                                      |
| Monthly Investment                    |                                            |                                                                                      |
| Order Status / History                |                                            |                                                                                      |
| Transaction History                   | Your instruction                           | is accepted                                                                          |
| Contribution History                  |                                            |                                                                                      |
| Corporate Action                      |                                            |                                                                                      |
| Stock Watch                           | Your instruction as below:                 |                                                                                      |
| Portfolio                             | Trading Account                            | 0000000000                                                                           |
| Margin Account Details                | Settlement Account                         | 000012345678                                                                         |
| Margin Fund Transfer                  | Stock Code                                 | 00000 ABC                                                                            |
| HK Securities Tradin<br>Recently Used | Monthly Contribution (HKD)                 | 1,000                                                                                |
| Monthly Investment                    | Effective Date (YYYY/MM)                   | 2020/11                                                                              |
|                                       | Handling Fee (HKD)                         | Flat HKD50(inclusive of brokerage fee, stamp duty, transaction levy and trading fee) |
|                                       | Email Address                              | abc123@xxx.xxx                                                                       |
|                                       | Mobile No.                                 | 852 987X XXXX                                                                        |
|                                       |                                            | Back                                                                                 |

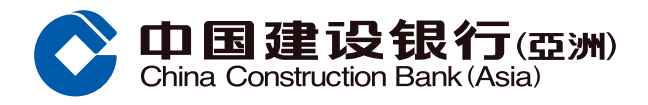

# **Amend Monthly Contribution**

# **Step1** Select Trading Account, and click "Amend Monthly Contribution".

| » 🖬 I                                 | investment > Se | curities > Monthly Inve | estment Plan             |                            |        |                            |        |  |
|---------------------------------------|-----------------|-------------------------|--------------------------|----------------------------|--------|----------------------------|--------|--|
| s                                     | ecurities M     | onthly Investme         | ent Plan                 |                            |        |                            |        |  |
| 9                                     | Trading Accourt | nt 000000000000         |                          |                            |        |                            |        |  |
| g                                     |                 |                         |                          |                            |        | ſ                          |        |  |
| ent                                   | Stock Code      | Stock Name              | Effective Date (YYYY/MM) | Monthly Contribution (HKD) | Status |                            |        |  |
| story                                 | 00000           | ABC                     | 2020/11                  | 1,000                      | Active | Amend Monthly Contribution | Delete |  |
| iry                                   |                 |                         | Apply Securitie          | es Monthly Investment Plan | 1      |                            |        |  |
| ory                                   |                 |                         |                          |                            |        |                            |        |  |
|                                       |                 |                         |                          |                            |        |                            |        |  |
|                                       |                 |                         |                          |                            |        |                            |        |  |
|                                       |                 |                         |                          |                            |        |                            |        |  |
| Det                                   |                 |                         |                          |                            |        |                            |        |  |
| nsfer                                 |                 |                         |                          |                            |        |                            |        |  |
| idin                                  |                 |                         |                          |                            |        |                            |        |  |
| i i i i i i i i i i i i i i i i i i i |                 |                         |                          |                            |        |                            |        |  |
| ent                                   |                 |                         |                          |                            |        |                            |        |  |
|                                       |                 |                         |                          |                            |        |                            |        |  |

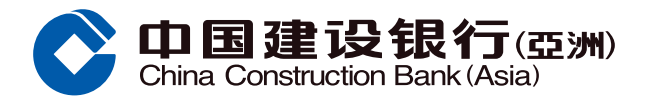

## **Amend Monthly Contribution**

**Step2** Select New Monthly Contribution, read and agree the terms and conditions and tick the box, then click "Confirm".

| >> Investment > Securities > Monthly Investment P                                                                                                    | lan                                                                                                    |
|----------------------------------------------------------------------------------------------------|----------------------------------------------------------------------------------------------------|
| Amend Monthly Contribution                                                                                                    |                                                                                                    |
| (1) Application > (2) Confirmation                                                                                                    | Actionulatinement                                                                                                    |
|                                                                                                    |                                                                                                    |
| E.:.                                                                                                    |                                                                                                    |
| Trading Account                                                                                                    | 0000000000                                                                                                    |
| Settlement Account                                                                                                    | 000012345678                                                                                                    |
| Stock Code & Name                                                                                                    | 00000 ABC                                                                                                    |
| Original Monthly Contribution (HKD)                                                                                                    | 1,000                                                                                                    |
| Original Effective Date (VVVV/MM)                                                                                                    | 2020/11                                                                                                    |
|                                                                                                    |                                                                                                    |
| t                                                                                                    | 5000                                                                                                    |
| New Effective Date (YYYY/MM)                                                                                                    | 2020/11                                                                                                    |
| in Handling Fee (HKD)                                                                                                    | Flat HKD50(inclusive of brokerage fee, stamp duty, transaction levy and trading fee)                                                                                                    |
| Email Address                                                                                                    | abc123@xxx.xxx                                                                                                    |
| t<br>Mobile No.                                                                                                    | 852 987X XXXX                                                                                                    |
| Important Notes:  1. To set up the Securities Monthly Investment (s) of designated Settlement Account must be 2. The SMIP is subject to, among others, the Ba terms in this document shall have the meanin 3. Upon successful activation of your SMIP, uni settlement account for each of the Monthly C Contribution shall be made available on the n 4. After deducting all relevant fees and charges each of your Plan on your behalf during tradit 5. If you wish to terminate or after your instructio branches at least three (3) trading days befor 6. If any part of Monthly Contribution(s) cannot 1 instruction for that calendar month, and the B 7. If any part of the Monthly Contribution(s) or fe the right to terminate immediately the SMIP w 8. The fees of SMIP are subject to change by th 9. The Bank reserves the right to amend, suspe to time, and to amend the relevant terms and 10. The Bank has not solicited the sale or provid executed based on your own judgement, and 11. You understand that the SMIP is not a protec 12. In case of any discrepancy(ies) between the | Plan (the "SMIP"), you are required to hold a valid Securities Cash Trading Account with the Bank. The registration name<br>the same as that/those of the Securities Cash Trading Account.<br>Int's current "Securities Monthly Investment Plan Terms and Conditions". Unless otherwise specified herein, the defined<br>ig prescribed to it under the Securities Monthly Investment Plan Terms and Conditions.<br>ess otherwise specified, you are required to make available to the Bank in sufficient cleared funds in your designed<br>ontribution(s) 2 days before the Execution Date of each month (if such specified day is not a trading day, the Monthly<br>ext trading day) ("Hold Fund Date").<br>, the Bank will purchase the maximum whole number of the specified Securities with your Monthly Contribution(s) under<br>g hours on the 10th of each calendar month (if it is not a trading day, the next trading day) ("Execution Date").<br>ons under the SMIP, please place your instruction with the Bank through Online Banking/Mobile Banking or any of our<br>e the next Hold Fund Date.<br>be held by the Bank from your Settlement Account on a Hold Fund Date, the Bank will not execute any of your purchase<br>ank shall have no liability to you in the event that the transaction is not completed.<br>see cannot be debited by the Bank from your Settlement Account for three (3) consecutive months, the Bank will have<br><i>rithout prior</i> notice.<br>e Bank from time to time. For details, please refer to the "Schedule of Service Fees for Securities Trading Services".<br>nd and terminate SMIP and its related services (including but not limit to the eligible list of securities for SMIP) from time<br>conditions at any time at its sole discretion without prior notice.<br>ed any recommendation of, or advice on this product or any of the related transactions. Each of the transaction.<br>ted deposit and not protected by the Deposit Protection Scheme in Hong Kong.<br>Bank shall be final.<br>Chinese and English versions of this document, the English version shall prevail. |

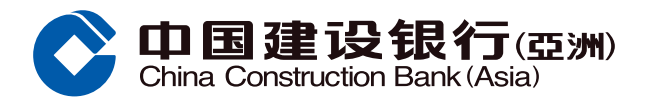

#### **Amend Monthly Contribution**

**Step3** After clicking "Confirm", the page will show that your instruction has been accepted. Click "Back" to return to Securities Monthly Investment Plan homepage.

|                        | Securities Monthly Investment Pla    | an                                                                                   |
|------------------------|--------------------------------------|--------------------------------------------------------------------------------------|
| ecurities              |                                      | Acknowledgement                                                                      |
| ecurities Trading      |                                      |                                                                                      |
| fonthly Investment     |                                      |                                                                                      |
| Order Status / History |                                      |                                                                                      |
| ransaction History     | Your amendment in                    | nstruction is accepted                                                               |
| Contribution History   | <b>V</b>                             |                                                                                      |
| Corporate Action       |                                      |                                                                                      |
| tock Watch             | Your amendment instruction as below: |                                                                                      |
| Portfolio              | Trading Account                      | 0000000000                                                                           |
| fargin Account Det     | Settlement Account                   | 000012345678                                                                         |
| fargin Fund Transfer   | Stock Code & Name                    | 00000 ABC                                                                            |
| IK Securities Tradin   | Original Monthly Contribution (HKD)  | 1,000                                                                                |
| fonthly Investment     | Original Effective Date (YYYY/MM)    | 2020/11                                                                              |
|                        | New Monthly Contribution (HKD)       | 5,000                                                                                |
|                        | New Effective Date (YYYY/MM)         | 2020/11                                                                              |
|                        | Handling Fee (HKD)                   | Flat HKD50(inclusive of brokerage fee, stamp duty, transaction levy and trading fee) |
|                        | Email Address                        | abc123@xxx.xxx                                                                       |
|                        | Mobile No.                           | 852 987X XXXX                                                                        |
|                        |                                      | Back                                                                                 |